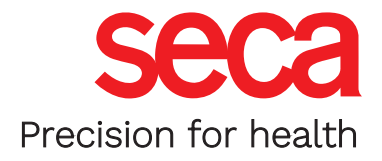

# seca mBCA 555/seca TRU

### Log in to the seca Cloud

#### How can I log in to the seca cloud in just a few steps

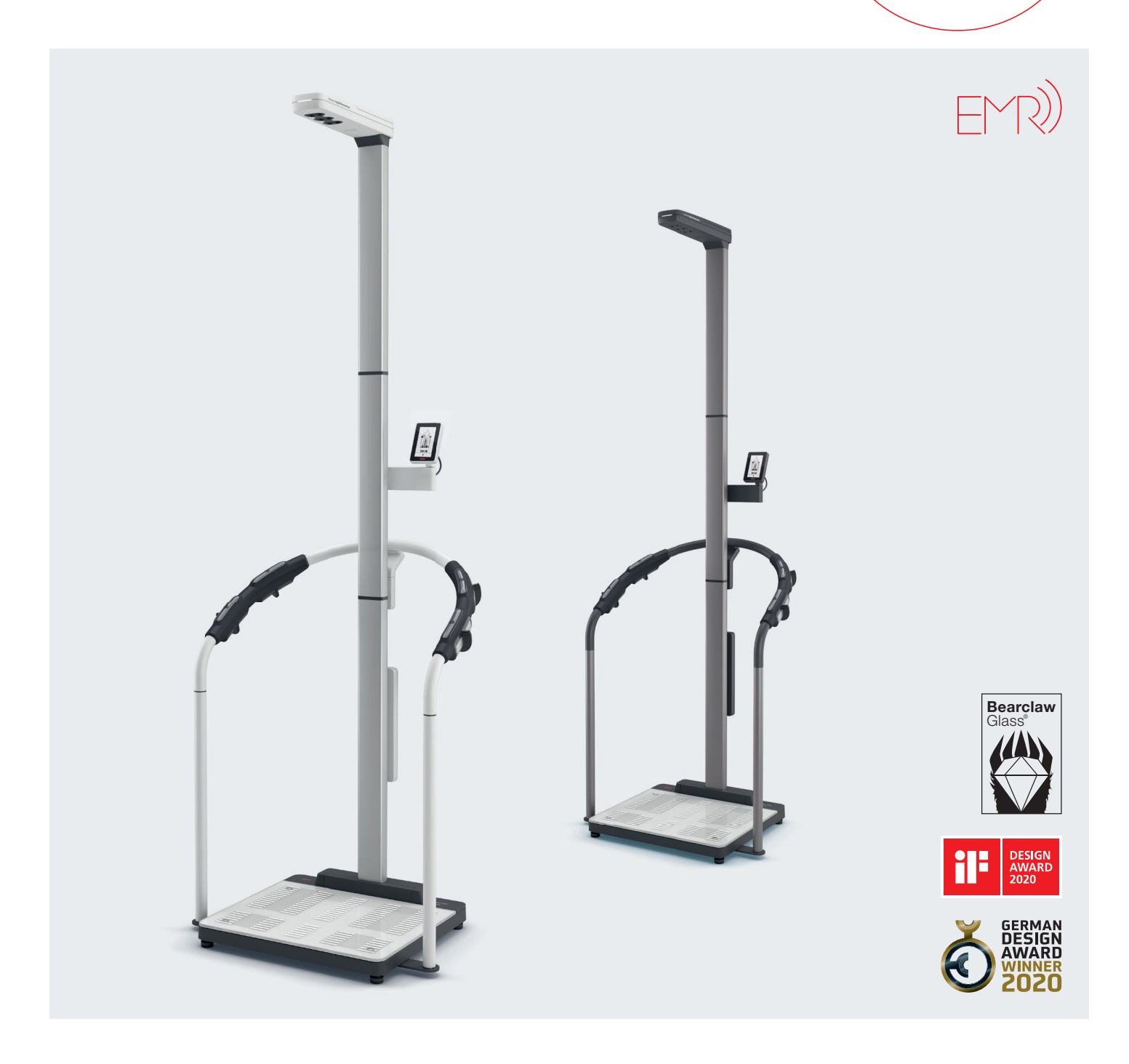

## seca mBCA 555/seca TRU

ß

 Start a browser (e.g. Chrome) on an end device and open the following website: https://secacloud.com
 We have a log-in page where you can either log in with a business account or access your personal data as a patient or member of a studio. The choice is yours!

| Seca analytics              | s <b>125</b> |                                                   | 2 |
|-----------------------------|--------------|---------------------------------------------------|---|
| External Tenant ID Username |              | Personal user account? Switch to Seca myAnalytics |   |
| Password  Forgot password?  | A            | 1 15                                              |   |
| Login                       |              | 1                                                 |   |

- 2. On the log-in page that opens, you can now either log in with your business account (seca analytics 125) or, if you are a patient or member of a studio, retrieve your personal data (seca myAnalytics). To switch between the two options, click on the account you wish to switch to on the right-hand side of the log-in page. This changes the input mask on the left-hand side.
- 3. To log in with the business account, you need your External Tenant ID, your user name and your password. The input mask will look like this:

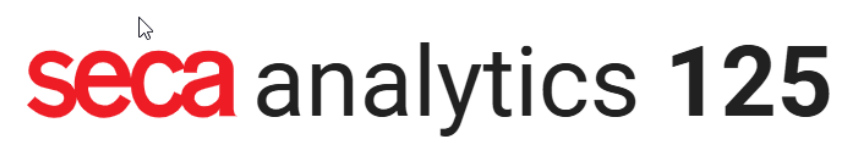

Log in to your business account

| External Tenant ID |                  |  |
|--------------------|------------------|--|
|                    |                  |  |
| Username           |                  |  |
|                    |                  |  |
| Password           | O                |  |
|                    | Forgot password? |  |
| Login              |                  |  |

You do not know your External Tenant ID or need help? Then please contact the seca service and create a customer enquiry under the following link: https:// support.seca.com/

### seca mBCA 555/seca TRU

4. As a patient or member of a studio, switch to the seca myAnalytics account and enter your email and password. This will look like this:

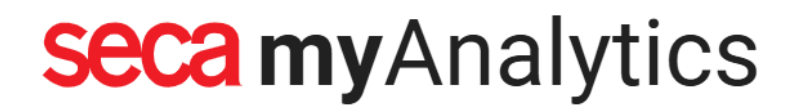

Email address
Password

Forgot password?

Remember me
Login

Log in to your user account

Don't have an account? Sign up